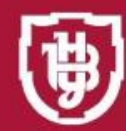

ВОЛИНСЬКИЙ НАЦІОНАЛЬНИЙ УНІВЕРСИТЕТ ІМЕНІ ЛЕСІ УКРАЇНКИ

# ЕЛЕКТРОННИЙ ЖУРНАЛ УСПШНОСТІ

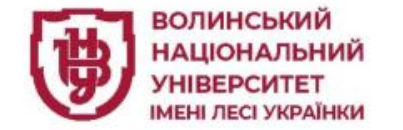

## https://ps.vnu.edu.ua

## 25 ps.vnu.edu.ua ☆ ひ 년 🚯 🗄 > C ВОЛИНСЬКИЙ НАЦІОНАЛЬНИЙ УНІВЕРСИТЕТ ІМЕНІ ЛЕСІ УКРАЇНКИ ПС-ЖУРНАЛ УСПІШНОСТІ ДЛЯ СТУДЕНТІВ - WEB ПС-ЖУРНАЛ УСПІШНОСТІ - WEB ПС-КАФЕДРА WEB РОЗКЛАД 📩 ІНСТАЛЯЦІЯ ПАКЕТУ ПРОГРАМ "ДЕКАНАТ" (інсталяція, після завантаження слід запустити Instd Client FB3.exe). Під час першого запуску введіть адресу сервера: для зовнішні мережі 94.130.69.82 🛓 ПС-КАФЕДРА - ІНСТАЛЯЦІЯ (РОЗПОДІЛ НАВАНТАЖЕННЯ) **А** ПС-КАФЕДРА - ОНОВЛЕННЯ (РОЗПОДІЛ НАВАНТАЖЕННЯ) (інсталяція, після завантаження слід запустити PS\_KAF\_Client\_Install.exe) (оновлення, після завантаження слід запустити PS KAF Client UpdateFB3.exe). Під час першого запуску введіть адресу сервера: для зовнішні мережі 94.130.69.82 Під час першого запуску введіть адресу сервера: для зовнішні мережі 94.130.69.82

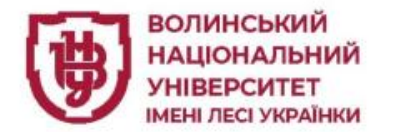

| Авторизація користува                | ача                             |  |
|--------------------------------------|---------------------------------|--|
| Головна сторінка / ПС-Журн           | ал успішності-Web               |  |
| Користувач:                          |                                 |  |
|                                      |                                 |  |
| Пароль:                              |                                 |  |
|                                      |                                 |  |
| Увійти                               | Реєстрація викладача            |  |
| Увійти через корпоратив              | ну пошту                        |  |
| Якщо Ви забули пароль, зверніться до | адміністратора на Вашу кафедру. |  |
|                                      |                                 |  |

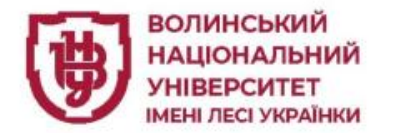

| Гоповна сторінка / Рес | страція користувача                                                            |
|------------------------|--------------------------------------------------------------------------------|
|                        |                                                                                |
| Кафедра:               | Оберіть Вашу кафедру 🗸                                                         |
| Викладач:              | Оберіть Вашу кафедру.                                                          |
| Ім`я користувача:      |                                                                                |
|                        | Наприклад, Petrov. Цю інформацію буде використано для входу в обліковий запис. |
| Введіть пароль:        |                                                                                |
|                        | Мінімум 4 символи.                                                             |
|                        |                                                                                |
| Пароль ще раз:         |                                                                                |
|                        | Зареєструватися                                                                |
|                        |                                                                                |

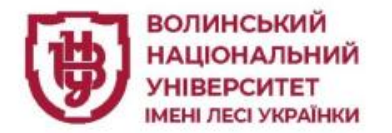

### Реєстрація користувача

Головна сторінка / Реєстрація користувача

| Кафедра:         | Оберіть Вашу кафедру 🗸                                                 |
|------------------|------------------------------------------------------------------------|
|                  | Оберіть Вашу кафедру                                                   |
| Викладач:        | Кафедра Акушерства, гінекології, педіатрії та дитячої хірургії         |
|                  | Кафедра Анатомії людини                                                |
| м`я користувача: | Кафедра Англійської філології                                          |
|                  | Кафедра Ботаніки і методики викладання природничих наук                |
|                  | Кафедра Внутрішньої та сімейної медицини                               |
| Введіть пароль:  | Кафедра Всесвітньої історії                                            |
|                  | Кафедра Геодезії, землевпорядкування та кадастру                       |
|                  | Кафедра Гістології та медичної біології                                |
|                  | Кафедра Готельно-ресторанної справи, туризму і рекреації               |
| Пароль ще раз:   | Кафедра Дизайну                                                        |
|                  | Кафедра Екології та охорони навколишнього середовища                   |
|                  | Кафедра Економіки і торгівлі                                           |
|                  | Кафедра Економічної та соціальної географії                            |
|                  | Кафедра Експериментальної фізики, інформаційних та освітніх технологій |
|                  | Кафедра Загальної математики та методики навчання інформатики          |
|                  | Кафедра Загальної патології та хірургічних хвороб                      |
|                  | Кафедра Загальної педагогіки та дошкільної освіти                      |
|                  | Кафедра Загальної та клінічної психології                              |
|                  | Кафедра Здоров`я і фізичної культури                                   |

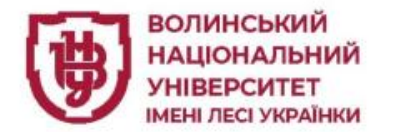

## Реєстрація користувача

| Головна сторінка / Реєс | трація користувача                         |   |
|-------------------------|--------------------------------------------|---|
| Кафедра:                | Кафедра Фармації та фармакології           | ~ |
| Викладач:               | Оберіть ваше прізвище, ім'я та по батькові | ~ |
|                         | Оберіть ваше прізвище, ім'я та по батькові |   |
|                         | Бойко (с) Тетяна Олександрівна             |   |
| Ім`я користувача:       | Марченко (с) Андріан Ігорович              |   |
|                         | Медичний факультет                         |   |
|                         | Півнюк Михайло Іванович                    |   |
| Вредіть дародь:         | Половко (с) Наталія Петрівна               |   |
| веднь пароль.           | Серебрякова Оксана Володимирівна           |   |
|                         | Стасюк Тетяна Володимирівна                |   |
|                         | Тернова Олена Миколаївна                   |   |
|                         | Федоровська Мар`яна Іванівна               |   |
| Пароль ще раз:          |                                            |   |

Зареєструватися

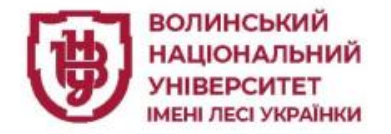

- урядку «*Ім'я користувача*» необхідно
  написати Ваше прізвище <u>(латиницею).</u>
  Це Ваш логін для входу у *ПС-Журнал успішності-Web*;
- введіть унікальний пароль;
- натисніть «Зареєструватися».

| Толовна сторінка / Рес | сстрація користувача                                                           |
|------------------------|--------------------------------------------------------------------------------|
| Кафедра:               | Оберіть Вашу кафедру 🗸                                                         |
| Викладач:              | Оберіть Вашу кафедру.                                                          |
| Ім`я користувача:      |                                                                                |
|                        | Наприклад, Petrov. Цю інформацію буде використано для входу в обліковий запис. |
| Введіть пароль:        |                                                                                |
|                        | Мінімум 4 символи.                                                             |
| Пароль ще раз:         |                                                                                |
|                        | Зареєструватися                                                                |
|                        |                                                                                |

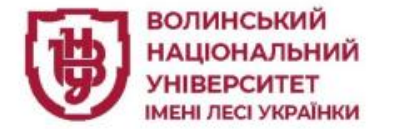

## Авторизація користувача

Головна сторінка / ПС-Журнал успішності-Web

Користувач:

Пароль:

1

Увійти

Реєстрація викладача

Увійти через корпоративну пошту

Якщо Ви забули пароль, зверніться до адміністратора на Вашу кафедру.

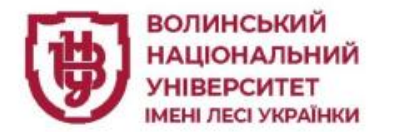

| Викладач: Малаховська (НВ) Олы                                  | га Сергіївна                                                                                                    |                                                              | - 4                                                                     |
|-----------------------------------------------------------------|----------------------------------------------------------------------------------------------------|--------------------------------------------------------------|-------------------------------------------------------------------------|
| Кафедра: Центр післядипломної освіти                            |                                                                                                    | от Зберегт                                                   | и пароль?                                                               |
| Журнали успішності                                              | Кількість ставок:                                                                                                    | Ім'я користувача                                             | Малаховська                                                             |
| Академічні групи<br>Збірні групи                                | за штатом: <b>(0 год.)</b> ;<br>Тривалість роботи в навч. році (місяців): <b>10</b>                                        | Пароль                                                       | •••••                                                                   |
| Наукова активність студентів                                    | загалом <b>0 год.</b> за ставками.                                                                                         |                                                              | Зберегти Н                                                              |
| Навчальна робота                                                |                                                                                                    | -                                                            |                                                                         |
| Індивідуальні плани роботи викладача<br>Навантаження<br>Розклад | Розподілене навчальне навантаження:<br>за штатом - <b>0 год.*</b> ;                                                        | Збережені паролі<br>будь-якому пристр<br>запису olgasvetlych | можна використовува<br>рої. Паролі для обліков<br>nna@gmail.com зберіга |
| Бібліотека карток дисциплін                                     | загалом <b>0 год.</b><br>* Загальна сума педнавантаження, може відрізнятись за рахунок округлень                           | сервісі <u>Google Mer</u>                                    | <u>неджер паролів</u> .                                                 |
|                                                                 | Допомога                                                                                                    |                                                              |                                                                         |
|                                                                 | "ПС — журнал успішності — WEB" - завантажити у форматі:<br>Microsoft Word PDF                                              |                                                              |                                                                         |
|                                                                 | "ПС — журнал успішності — WEB" - завантажити у форматі:<br>Microsoft Word PDF<br>"ПС-КОМУНІКАТОР" - завантажити у форматі: |                                                              |                                                                         |

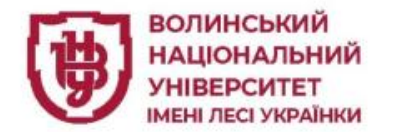

| Малаховська (  | НВ) О.С. ж | (урнали успішності - Навчальна роб                           | ota <del>▼</del>                        | 🔀 Вихід |
|----------------|------------|--------------------------------------------------------------|-----------------------------------------|---------|
| _              |            |                                                              |                                         |         |
| Академіч       | ні групи   |                                                              | Друге півріччя                          | ~       |
|                |            |                                                              | Обидва півріччя                         |         |
| Група          | Курс       | Спеціальність/Факультет                                      | Перше півріччя                          |         |
| Π <b>n-1</b> 4 | 1          | Психологія (Практична психологія), 2<br>Факультет психології | Друге півріччя<br>023 (бакалавр, денна) |         |
|                |            |                                                              |                                         |         |

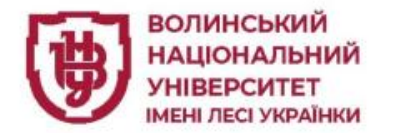

| Курнал поточної успі                        | шності, академічна                | група Пп-14                 |                               |                                 |  |
|---------------------------------------------|-----------------------------------|-----------------------------|-------------------------------|---------------------------------|--|
| Психологія особистості                      |                                   | В Півріччя                  | 🔿 перше 💿 друге               | Додати заняття                  |  |
|                                             |                                   |                             |                               | Журнал Підсумки                 |  |
| семестрові підсумки                         | Картка дись                       | ципліни: <u>Приєднати</u>   |                               |                                 |  |
| Для перегляду журналу успішност<br>"Журнал" | і необхідно обрати дисципліну, за | адати семестр, вказати діаг | азон дат або вибрати потрібни | ий місяць і натиснути на кнопку |  |

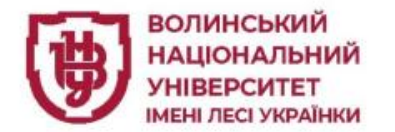

| Головна сторінка / Академічні групі | и / Журнал успішности групи Пп-14 / Додат | л/редагувати заняття |  |
|-------------------------------------|-------------------------------------------|----------------------|--|
| Академічна група: Пп-               | 14                                        |                      |  |
| Дисципліна: Психологія ос           | обистості                                 |                      |  |
| 2 півріччя                          |                                           |                      |  |
| Дата проведення заняття:            | Оберіть потрібний модуль:                 | Примітка:            |  |
| 17.02.2025                          | Модуль 1 🗸 🗸                              |                      |  |
| Вид заняття                         |                                           |                      |  |
| ● Лк100 (Лекція (100))              | ○ Пр100 (Практичне зан.(100))             |                      |  |
| 🔿 Лб100 (Лаборатор. зан.(100))      | ○ См100 (Семінар (100))                   |                      |  |
| О МК100 (Модульна КР(100))          | 🔿 ІЗ100 (Індивід. завд. (100))            |                      |  |
| ○ КР100 (Курс. робота (100))        | ○ Лк200 (Лекція (200))                    |                      |  |
| ○ Пр200 (Практичне зан.(200))       | ○ Лб200 (Лаборатор. зан.(200))            |                      |  |
| ○ См200 (Семінар (200))             | ◯ 13200 (Індивід. завд. (200))            | 🗆 Примітка публічна  |  |
| 🔿 КР200 (Курс. робота (200))        |                                           |                      |  |
| 05××                                |                                           |                      |  |

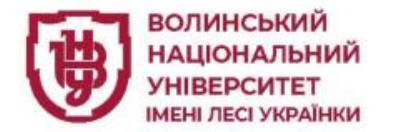

## Вид заняття

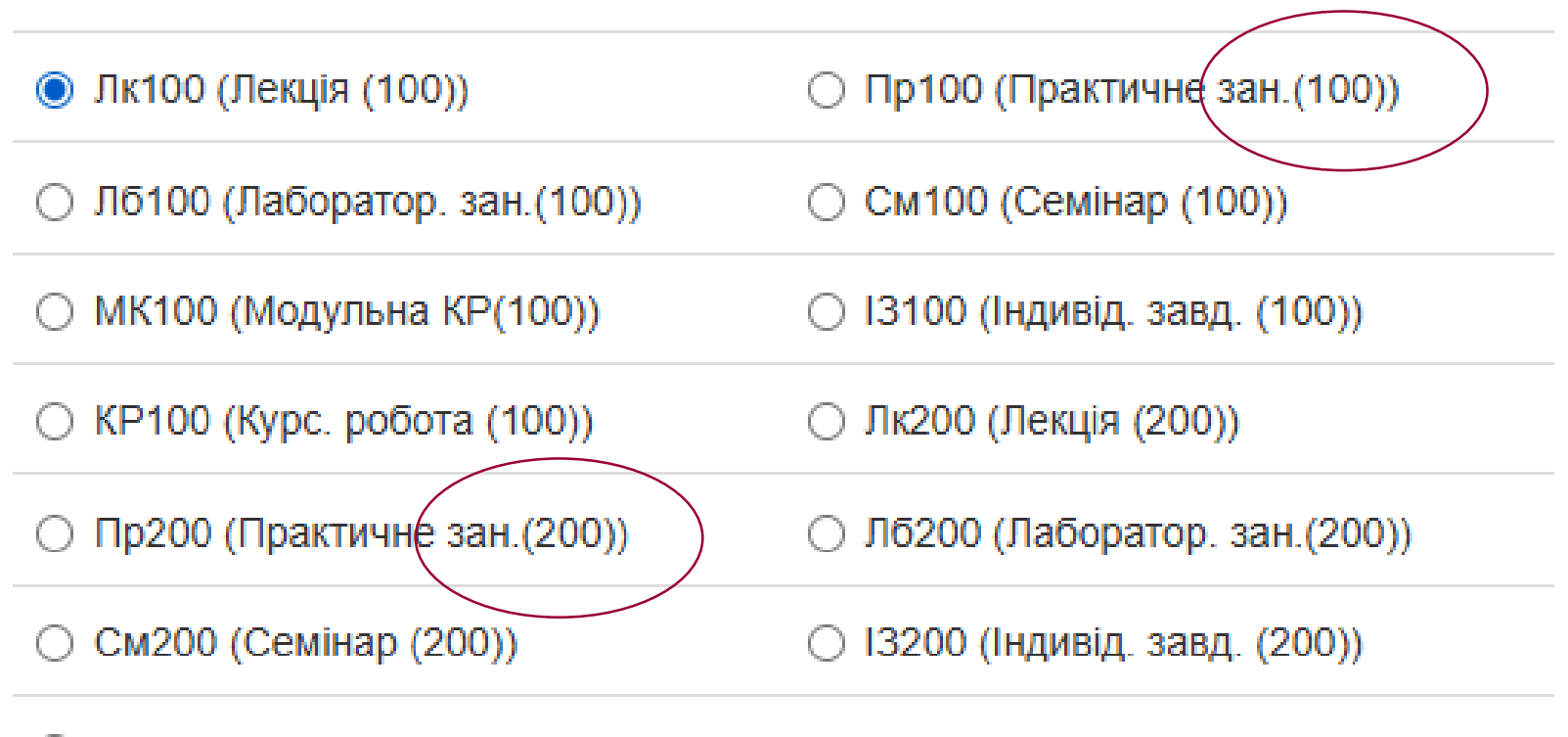

○ КР200 (Курс. робота (200))

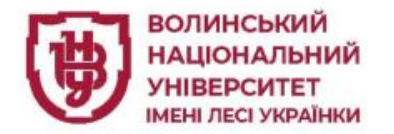

#### Дисципліна: Психологія особистості

#### 2 півріччя

| Дата проведення заняття:       | Оберіть потрібний модуль:      | Примітка:           |
|--------------------------------|--------------------------------|---------------------|
| 13.02.2025                     | Модуль 1 🗸 🗸                   |                     |
| Вид заняття                    |                                |                     |
| 🔿 Лк100 (Лекція (100))         | ● Пр100 (Практичне зан.(100))  |                     |
| 🔿 Лб100 (Лаборатор. зан.(100)) | О См100 (Семінар (100))        |                     |
| О МК100 (Модульна КР(100))     | О ІЗ100 (Індивід. завд. (100)) |                     |
| КР100 (Курс. робота (100))     | Лк200 (Лекція (200))           |                     |
| О Пр200 (Практичне зан.(200))  | 🔿 Лб200 (Лаборатор. зан.(200)) |                     |
| О См200 (Семінар (200))        | 🔿 13200 (Індивід. завд. (200)) | 🗆 Примітка публічна |
| КР200 (Курс. робота (200))     |                                |                     |
| Зберегти та перейти до оцінок  | Зберегти без реєстрації оцінок |                     |
|                                |                                |                     |
|                                |                                |                     |
|                                |                                |                     |
|                                |                                |                     |
|                                |                                |                     |

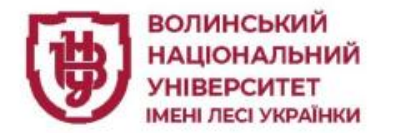

### Журнал поточної успішності, академічна група Пп-14

|                                                                                                    |                                                                        |                                                         |                                                              | 0                               | Πi                             | вріччя 🔾 перше 🦲 | друге | Дода   | ти заняття |
|----------------------------------------------------------------------------------------------------|------------------------------------------------------------------------|---------------------------------------------------------|--------------------------------------------------------------|---------------------------------|--------------------------------|------------------|-------|--------|------------|
|                                                                                                    |                                                                        |                                                         |                                                              |                                 |                                |                  |       | Журнал | Підсумки   |
| <u>Семестрові підсумки</u>                                                                                                    |                                                                        | Карти                                                   | а дисци                                                      | пліни: <u>П</u> р               | оиєднати                       | 1                |       |        |            |
| Дані успішно збережені                                                                                                    |                                                                        |                                                         |                                                              |                                 |                                |                  |       |        |            |
|                                                                                                    |                                                                        |                                                         |                                                              |                                 |                                |                  |       |        |            |
| Зірочками позначені заняття, за                                                                                                    | реєстровані в з                                                        | збірних групах                                          |                                                              |                                 |                                |                  |       |        |            |
|                                                                                                    |                                                                        |                                                         |                                                              |                                 |                                |                  |       |        |            |
|                                                                                                    |                                                                        |                                                         |                                                              |                                 |                                |                  |       |        |            |
|                                                                                                    |                                                                        |                                                         |                                                              |                                 |                                |                  |       |        |            |
|                                                                                                    | 13.02.2025                                                             | M1                                                      | Всь                                                          | ого за сем                      | иестр                          |                  |       |        |            |
|                                                                                                    | 13.02.2025                                                             | M1                                                      | Всь<br>Балів                                                 | ого за сем<br>Пропуск           | иестр<br>ів з дисц.            |                  |       |        |            |
|                                                                                                    | 13.02.2025<br>Пр100                                                    | М1<br>Всього за М1                                      | Всь<br>Балів<br>Підсум.                                      | ого за сем<br>Пропуск<br>Всього | иестр<br>ів з дисц.<br>Невипр. |                  |       |        |            |
| Адамчук Іванна Олегівна                                                                                                    | 13.02.2025<br>Пр100<br>1,75                                            | М1<br>Всього за М1<br>1,75                              | Всь<br>Балів<br>Підсум.<br>1,75                              | ого за сем<br>Пропуск<br>Всього | иестр<br>ів з дисц.<br>Невипр. |                  |       |        |            |
| Адамчук Іванна Олегівна<br>Бабінчук Олександра Віталіївна                                                                                                    | 13.02.2025       Пр100       1,75       2                              | М1<br>Всього за М1<br>1,75<br>2                         | Всь<br>Балів<br>Підсум.<br>1,75<br>2                         | ого за сем<br>Пропуск<br>Всього | иестр<br>ів з дисц.<br>Невипр. |                  |       |        |            |
| Адамчук Іванна Олегівна<br>Бабінчук Олександра Віталіївна<br>Бащук Тетяна Петрівна                                                                                                    | 13.02.2025       Πp100       1,75       2       2,3                    | М1<br>Всього за М1<br>1,75<br>2<br>2,3                  | Всь<br>Балів<br>Підсум.<br>1,75<br>2<br>2,3                  | ого за сем<br>Пропуск<br>Всього | иестр<br>ів з дисц.<br>Невипр. |                  |       |        |            |
| Адамчук Іванна Олегівна<br>Бабінчук Олександра Віталіївна<br>Бащук Тетяна Петрівна<br>Бухоніна Дарина Миколаївна                                                                                         | 13.02.2025       Imp100       1,75       2       2,3       3           | М1<br>Всього за М1<br>1,75<br>2<br>2,3<br>3             | Всь<br>Балів<br>Підсум.<br>1,75<br>2,3<br>3                  | ого за сем<br>Пропуск<br>Всього | иестр<br>ів з дисц.<br>Невипр. |                  |       |        |            |
| Адамчук Іванна Олегівна<br>Бабінчук Олександра Віталіївна<br>Бащук Тетяна Петрівна<br>Бухоніна Дарина Миколаївна<br>Герасимчук Богдана Дмитрівна                                                         | 13.02.2025       Imp100       1,75       2       2,3       3       1,4 | М1<br>Всього за М1<br>1,75<br>2<br>2,3<br>3<br>3<br>1,4 | Всь<br>Балів<br>Підсум.<br>1,75<br>2<br>2,3<br>3<br>3<br>1,4 | ого за сем<br>Пропуск<br>Всього | иестр<br>ів з дисц.<br>Невипр. |                  |       |        |            |
| Адамчук Іванна Олегівна<br>Бабінчук Олександра Віталіївна<br>Бащук Тетяна Петрівна<br>Бухоніна Дарина Миколаївна<br>Герасимчук Богдана Дмитрівна<br>Гоменко Тетяна Сергіївна                             | 13.02.2025       Imp100       1,75       2       2,3       3       1,4 | М1<br>Всього за М1<br>1,75<br>2<br>2,3<br>3<br>3<br>1,4 | Всь<br>Балів<br>Підсум.<br>1,75<br>2<br>2,3<br>3<br>3<br>1,4 | ого за сем<br>Пропуск<br>Всього | местр<br>ів з дисц.<br>Невипр. |                  |       |        |            |
| Адамчук Іванна Олегівна<br>Бабінчук Олександра Віталіївна<br>Бащук Тетяна Петрівна<br>Бухоніна Дарина Миколаївна<br>Герасимчук Богдана Дмитрівна<br>Гоменко Тетяна Сергіївна<br>Горбач Аніта Анатоліївна | 13.02.2025       Πp100       1,75       2,3       3,3       1,4        | M1<br>BCboro 3a M1<br>1,75<br>2<br>2,3<br>3<br>3<br>1,4 | Всь<br>Балів<br>Підсум.<br>1,75<br>2<br>2,3<br>3<br>3<br>1,4 | ого за сем<br>Пропуск<br>Всього | иестр<br>ів з дисц.<br>Невипр. |                  |       |        |            |
| Адамчук Іванна Олегівна<br>Бабінчук Олександра Віталіївна<br>Бащук Тетяна Петрівна<br>Бухоніна Дарина Миколаївна<br>Герасимчук Богдана Дмитрівна<br>Горбач Аніта Анатоліївна<br>Деркач Софія Валеріївна  | 13.02.2025       Imp100       1,75       2       2,3       3       1,4 | М1<br>Всього за М1<br>1,75<br>2<br>2,3<br>3<br>3<br>1,4 | Всь<br>Балів<br>Підсум.<br>1,75<br>2<br>2,3<br>3<br>3<br>1,4 | ого за сем<br>Пропуск<br>Всього | иестр<br>ів з дисц.<br>Невипр. |                  |       |        |            |

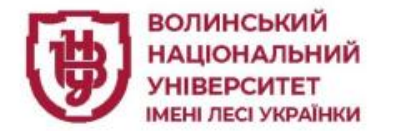

#### Малаховська (НВ) О.С. Журнали успішності - Навчальна робота-

#### 🔀 Вихід

#### Головна сторінка / Академічні групи / Журнал успішности групи Пп-14 / Реєстрація поточної успішності

Академічна група: Пп-14

Дисципліна: Психологія особистості

Дата проведення заняття: 13.02.2025 (Практичне зан.(100))

#### Модуль 1

| Адамчук Іванна Олегівна        | 1.75 - |
|--------------------------------|--------|
| Бабінчук Олександра Віталіївна | 2 •    |
| Бащук Тетяна Петрівна          | 2.3 •  |
| Бухоніна Дарина Миколаївна     | 3 •    |
| Герасимчук Богдана Дмитрівна   | 1.4 •  |
| Гоменко Тетяна Сергіївна       | •      |
| Горбач Аніта Анатоліївна       | •      |
| Деркач Софія Валеріївна        | •      |

#### Допомога

Для реєстрації балів поточної успішності потрібно ввести відповідний бал навпроти потрібного студента в першу та/або другу напівпару.

Для реєстрації пропусків занять з поважної або неповажної причини потрібно обрати відповідне значення з випадаючого списку або ввести літеру «н» та обрати значення у вікні, що з'явилось (Для підтвердження значення в діалоговому вікна можна використовувати клавішу ENTER).

Для переміщення між клітинками можна використовувати клавішу "ENTER", або клавіші управління курсором, утримуючи клавішу CTRL.

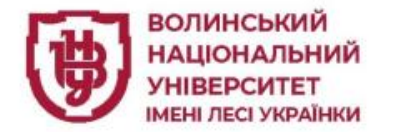

#### Головна сторінка / Академічні групи / Журнал успішности групи Пп-14 / Реєстрація поточної успішності

Академічна група: Пп-14

Дисципліна: Психологія особистості

Дата проведення заняття: 13.02.2025 (Практичне зан.(100))

Модуль 1

| Адамчук Іванна Олегівна        |                                               |
|--------------------------------|-----------------------------------------------|
| Бабінчук Олександра Віталіївна | нб/нп - неповажний пропуск<br>нб/хв - хвороба |
| Бащук Тетяна Петрівна          | нб/в - відрядження<br>нб/вп - відпустка       |
| Бухоніна Дарина Миколаївна     | нб/ч - чергування<br>нб/зп - запізнення       |
| Герасимчук Богдана Дмитрівна   | нб/і - інд. графік                            |
| Гоменко Тетяна Сергіївна       |                                               |
| Горбач Аніта Анатоліївна       |                                               |

#### Допомога

Для реєстрації балів поточної успішності потрібно ввести відповідний бал навпроти потрібного студента в першу та/або другу напівпару.

Для реєстрації пропусків занять з поважної або неповажної причини потрібно обрати відповідне значення з випадаючого списку або ввести літеру «н» та обрати значення у вікні, що з'явилось (Для підтвердження значення в діалоговому вікна можна використовувати клавішу ENTER).

Для переміщення між клітинками можна використовувати клавішу "ENTER", або клавіші управління курсором, утримуючи клавішу CTRL.

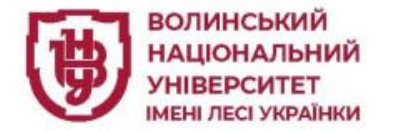

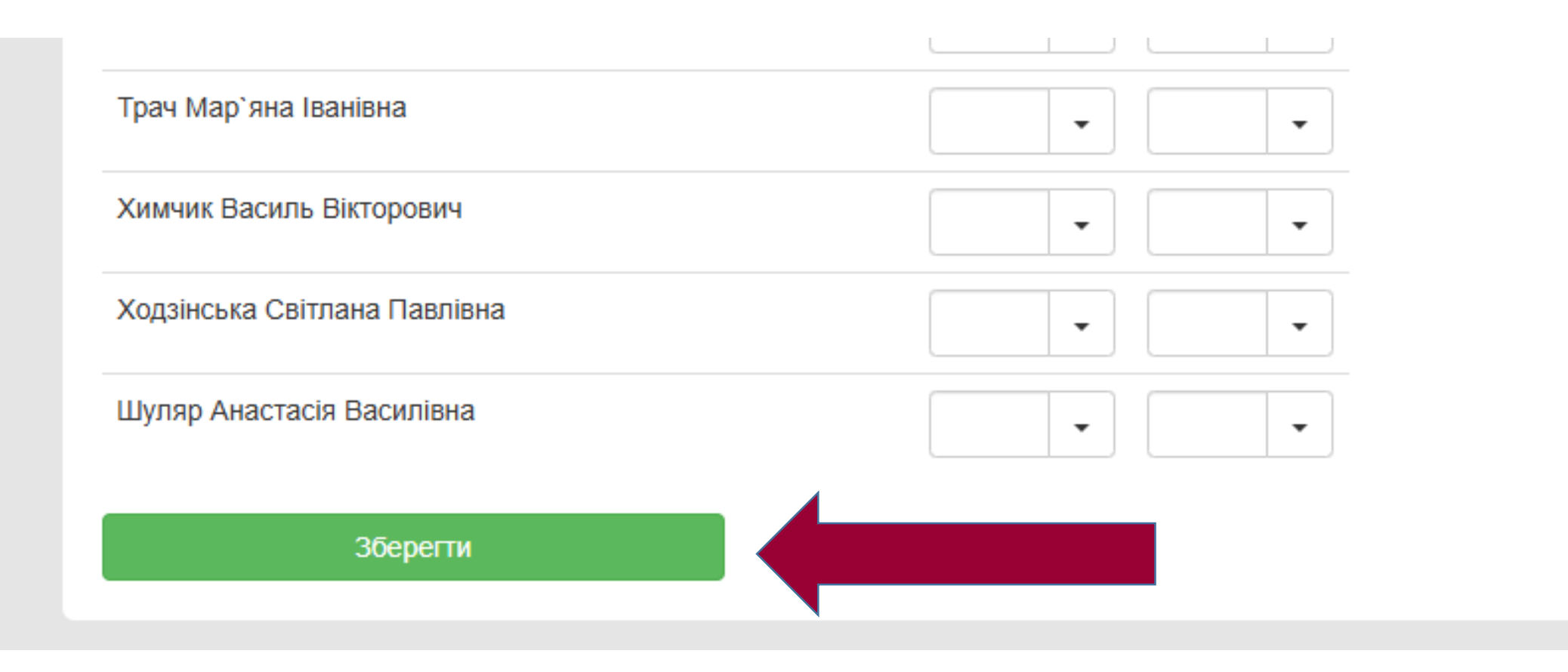

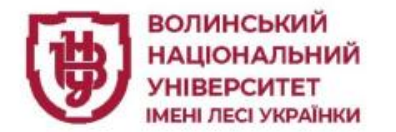

### Журнал поточної успішності, академічна група Пп-14

| Психологія особистості                              | 6                    | 8           | Півріччя 🔿 перше 💿 друге | Додати | заняття  |
|-----------------------------------------------------|----------------------|-------------|--------------------------|--------|----------|
|                                                     |                      |             |                          | Журнал | Підсумки |
| Семестрові підсумки                                 | Картка дисципліни: 🗌 | <u>Триє</u> | днати                    |        |          |
| Дані успішно збережені                              |                      |             |                          |        |          |
|                                                     |                      |             |                          |        |          |
| Зірочками позначені заняття, зареєстровані в збірни | х групах             |             |                          |        |          |

|                                | 13.02.2025 | M1           | Всь     | ого за се | местр       |
|--------------------------------|------------|--------------|---------|-----------|-------------|
|                                |            |              | Балів   | Пропусн   | (ів з дисц. |
|                                | Пр100      | Всього за М1 | Підсум. | Всього    | Невипр.     |
| Адамчук Іванна Олегівна        | 1,75       | 1,75         | 1,75    |           |             |
| Бабінчук Олександра Віталіївна | 2          | 2            | 2       |           |             |
| Бащук Тетяна Петрівна          | 2,3        | 2,3          | 2,3     |           |             |
| Бухоніна Дарина Миколаївна     | 3          | 3            | 3       |           |             |
| Герасимчук Богдана Дмитрівна   | 1,4        | 1,4          | 1,4     |           |             |
| Гоменко Тетяна Сергіївна       |            |              |         |           |             |
| Горбач Аніта Анатоліївна       |            |              |         |           |             |
| Деркач Софія Валеріївна        |            |              |         |           |             |
| Замелюк Іванна Володимирівна   |            |              |         |           |             |
| Замелюк тванна володимиртвна   |            |              |         |           |             |

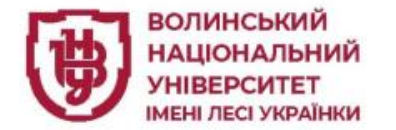

#### Журнал поточної успішності, академічна група Пп-14 Півріччя 🔘 перше 💿 друг 0 Психологія особистості Семестрові підсумки Картка дисципліни: Приєднати Зірочками позначені заняття, зареєстровані в збірних групах 13.02.2025 M1 Всього за семестр Малаховська (НВ) О.С. 11В Пропусків з дисц. Пр100 Всього за М1 Підсум. Всього Невипр. Адамчук Іванна Олегівна 1,75 1,75 1,75 Бабінчук Олександра Віталіївна 2 2 2 Бащук Тетяна Петрівна 2,3 2,3 2,3 Бухоніна Дарина Миколаївна 3 3 3 Герасимчук Богдана Дмитрівна 1,4 1,4 1,4

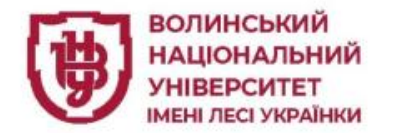

| вська (НВ) О.С.           | Журнали успішно            | ості <del>ч</del> Нав         | чальна робота -                           |                             |       |        | $\mathbf{X}$ |
|---------------------------|----------------------------|-------------------------------|-------------------------------------------|-----------------------------|-------|--------|--------------|
|                           | Дії для                    | заняття: 1                    | 3.02.2025 Пр100                           |                             | ×     |        |              |
| нал поточної ус           | СПІЦ<br>Зареєст<br>Змінити | грувати/реда<br>и загальні да | агувати дані щодо оцін<br>ні шодо заняття | ок студентів на обраному за | нятті |        |              |
| логія особистості         | Видали                     | ти дані щод                   | о заняття, як зареєстро                   | вані помилково              |       | Додати | заняття      |
|                           | Додати                     | /Редагувати                   | примітку                                  |                             |       | Журнал |              |
| <u>этрові підсумки</u>    | Приєдн                     | ати картку з                  | аняття                                    |                             |       |        |              |
| ками позначені заняття, з | зареєстровані в з          | бірних групах                 |                                           |                             |       |        |              |
|                           |                            |                               |                                           |                             |       |        |              |
|                           | 13.02.2025                 | M1                            | Всього за семестр                         |                             |       |        |              |
|                           |                            |                               |                                           |                             |       |        |              |

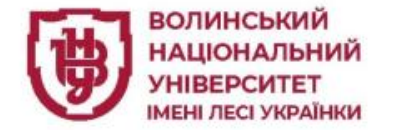

## Зареєструвати/редагувати дані щодо оцінок студентів на обраному занятті

| Головна сторінка / Академічні групи / Журнал | и успішности групи Пп-14 / Реєс | трація поточної успіш | ності                                                                                              |
|----------------------------------------------|---------------------------------|-----------------------|----------------------------------------------------------------------------------------------------|
| Академічна група: Пп-14                      |                                 |                       |                                                                                                    |
| Дисципліна: Психологія особистості           |                                 |                       |                                                                                                    |
| Дата проведення заняття: 13.02.2025 (        | (Практичне зан.(100))           |                       |                                                                                                    |
| Модуль 1                                     |                                 |                       |                                                                                                    |
| Адамчук Іванна Олегівна                      | 1,75 -                          | •                     | Допомога<br>Пля росстрації балів потоциої услішиості потрібно                                      |
| Бабінчук Олександра Віталіївна               | 2 🗸                             | •                     | ввести відповідний бал навпроти потрібного студен<br>в першу та/або другу напівпару.               |
| Бащук Тетяна Петрівна                        | 2,3 🔹                           | •                     | Для реєстрації пропусків занять з поважної або<br>неповажної причини потрібно обрати відповідне    |
| Бухоніна Дарина Миколаївна                   | 3 -                             | •                     | значення з випадаючого списку або ввести літеру «<br>та обрати значення у вікні, що з'явилось (Для |
| Герасимчук Богдана Дмитрівна                 | 1,4 🔹                           | •                     | підтвердження значення в діалоговому вікна можна використовувати клавішу ENTER).                   |
| Гоменко Тетяна Сергіївна                     | •                               | •                     | Для переміщення між клітинками можна<br>використовувати клавішу "ENTER", або клавіші               |
|                                              |                                 |                       | управління курсором, утримуючи клавішу СTRL                                                        |

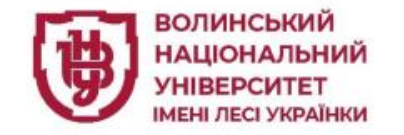

## Видалити дані щодо заняття, які зареєстровані помилково

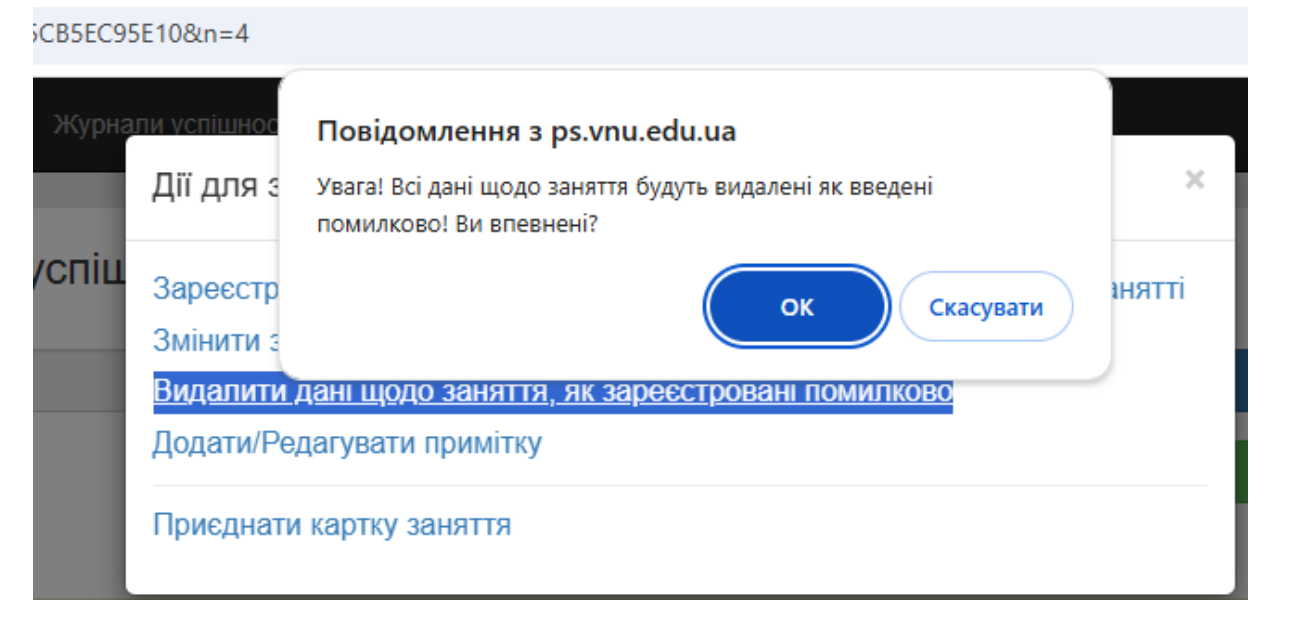

#### <u>Семестрові підсумки</u>

Картка дисципліни: <u>Приєднати</u>

Зірочками позначені заняття, зареєстровані в збірних групах

|                                 | M0           | Всь     | ого за сем | иестр      |
|---------------------------------|--------------|---------|------------|------------|
|                                 |              | Балів   | Пропуск    | ів з дисц. |
|                                 | Всього за М0 | Підсум. | Всього     | Невипр.    |
| Адамчук Іванна Олегівна         |              |         |            |            |
| Бабінчук Олександра Віталіївна  |              |         |            |            |
| Бащук Тетяна Петрівна           |              |         |            |            |
| Бухоніна Дарина Миколаївна      |              |         |            |            |
| Герасимчук Богдана Дмитрівна    |              |         |            |            |
| Гоменко Тетяна Сергіївна        |              |         |            |            |
| Горбач Аніта Анатоліївна        |              |         |            |            |
| Деркач Софія Валеріївна         |              |         |            |            |
| Замелюк Іванна Володимирівна    |              |         |            |            |
| Зварич Марія Геннадіївна        |              |         |            |            |
| Здонюк Валерія Сергіївна        |              |         |            |            |
| Кондратюк Захарій Андрійович    |              |         |            |            |
| Корнійчук Софія Андріївна       |              |         |            |            |
| Кузьмінчук Анастасія Андріївна  |              |         |            |            |
| Кух Валерія Петрівна            |              |         |            |            |
| Кухарчук Валерія Олександрівна  |              |         |            |            |
| Маринчак Христина Володимирівна |              |         |            |            |

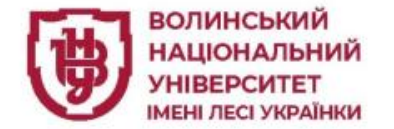

## Додати друге, третє, четверте і т. д. заняття

|                           |                          |                          |                                  | <b>\</b> -              |                   |                 |
|---------------------------|--------------------------|--------------------------|----------------------------------|-------------------------|-------------------|-----------------|
| Ісихологія особистості    |                          | θ                        | Півріччя 🔿 пе                    |                         | Додати            | заняття         |
|                           |                          |                          |                                  |                         | Журнал            | Підсумки        |
| еместрові підсумки        |                          | Картка дисципліни: Пр    | риєднати                         |                         |                   |                 |
| Для перегляду журналу усп | ішності необхідно обрати | дисципліну, задати семе  | стр, вказати діапазон дат або ви | юрати потрібний міс     | яць і натиснути н | на кнопку 🛛 🗙   |
| "Журнал"                  | Spauero sposwozy ucoświ  | лно в попі вибору місяця | обрати "За весь периол" і натис  | нути на кнопку "Жур     | нал" або натисну  | /ти на кнопку   |
|                           |                          |                          | UUDAIN JA DEUD HEDNULLI HAINU    | חיוויו המיגהטווגע צוגעט | המזו מטט המואכהא  | וויו המ גהטווגע |

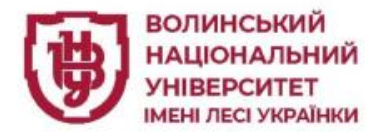

|                                | 13.02.2025 | 17.02.2025 | M1           | Всь     | ого за сем | иестр      |
|--------------------------------|------------|------------|--------------|---------|------------|------------|
|                                |            |            |              | Балів   | Пропуск    | ів з дисц. |
|                                | Пр100      | Лк100      | Всього за М1 | Підсум. | Всього     | Невипр.    |
| Адамчук Іванна Олегівна        | 1,75       | нб/хв      | 1,75         | 1,75    | 1          |            |
| Бабінчук Олександра Віталіївна | 2          |            | 2            | 2       |            |            |
| Бащук Тетяна Петрівна          | 1,5        | нб/хв      | 1,5          | 1,5     | 1          |            |
| Бухоніна Дарина Миколаївна     | 2,5        |            | 2,5          | 2,5     |            |            |
| Герасимчук Богдана Дмитрівна   | нб/зп      |            | 0            |         |            |            |
| Гоменко Тетяна Сергіївна       | нб/хв      |            | 0            | 0       | 1          |            |
| Горбач Аніта Анатоліївна       | 1,25       |            | 1,25         | 1,25    |            |            |

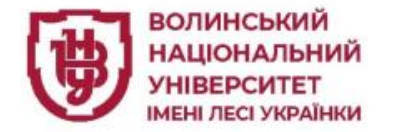

#### Головна сторінка / Група: Пп-14 / Семестрова успішність

## Семестрова успішність з дисципліни: Психологія особистості 150год.

#### Кафедра: Кафедра Загальної та клінічної психології

|                                |    |     |     | Семе | естр 2 |     |      |     |
|--------------------------------|----|-----|-----|------|--------|-----|------|-----|
| Група: Пп-14                   | M1 | ПтК | Екз | ПРЗ  | КОМ    | Бал | ECTS | 4-б |
| Адамчук Іванна Олегівна        | 0  | 0   |     |      |        | 0   | FX   | 2   |
| Бабінчук Олександра Віталіївна | 0  | 0   |     |      |        | 0   | FX   | 2   |
| Бащук Тетяна Петрівна          | 0  | 0   |     |      |        | 0   | FX   | 2   |
| Бухоніна Дарина Миколаївна     | 0  | 0   |     |      |        | 0   | FX   | 2   |
| Герасимчук Богдана Дмитрівна   |    |     |     |      |        | 0   | FX   | 2   |
| Гоменко Тетяна Сергіївна       |    |     |     |      |        |     |      |     |
| Горбач Аніта Анатоліївна       | 0  | 0   |     |      |        | 0   | FX   | 2   |
| Деркач Софія Валеріївна        |    |     |     |      |        |     |      |     |

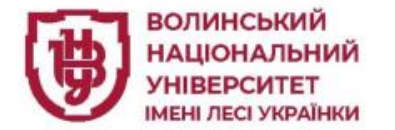

## РОБОТА У ЖУРНАЛІ УСРПІШНОСТІ – WEB

## ІЗ ЗБІРНИМИ ГРУПАМИ

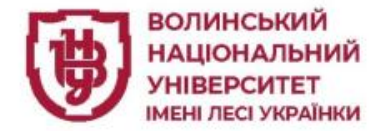

## Викладач: Ніколаєв Сергій Юрійович

Кафедра: Кафедра Теорії фізичного виховання та

Журнали успішності

Академічні групи Збірні групи

Наукова активність студентів

Навчальна робота

Індивідуальні плани роботи викладача Навантаження Розклад

Бібліотека карток дисциплін

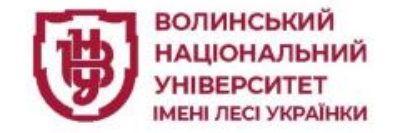

Збірні групи додати збірну групу X Додавання/редагування збірної групи Введіть назву збірної групи Вказуємо назву ВОК Атлетична гімнастика Оперше півріччя Одруге півріччя

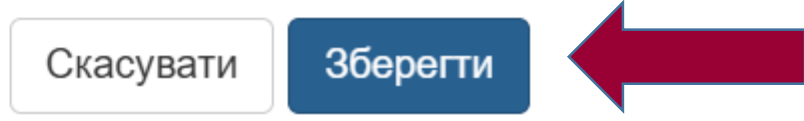

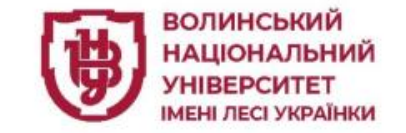

## Збірні групи

Збірні групи другого півріччя

ВОК Атлетична гімнастика 1 Після додавання збірної групи Вам потрібно сформувати список студентів д ї групи. Для цього, навпроти назви збірної групи натисніть на кнопку 🛛 👤 🛛 Якщо Вам 俞 потрібно відредагувати параметри збірної групи - натисніть на кнопку навпроти назви групи, якщо Ви хочете видалити збірну групу - натисніть на кнопку навпроти назви збірної групи. Головна сторінка / Збірні групи / Формування збірної групи "ВОК Атлетична гімнастика" Оберіть группу предмет.... Оберіть группу предмет.... Курс: 2; Група:ЛГ-24; Предмет: ВОК Атлетична гімнастика

додати збірну групу

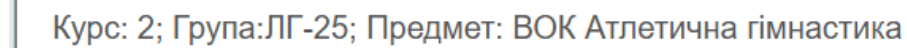

Курс: 2; Група:ФК-22Оз; Предмет: ВОК Атлетична гімнастика

Курс: 2; Група:ФК-24О; Предмет: ВОК Атлетична гімнастика

Курс: 2; Група:ФК-24О; Предмет: Літня навчальна практика

Курс: 2; Група:ФК-25О; Предмет: ВОК Атлетична гімнастика

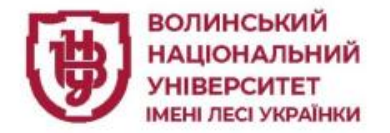

#### Курс: 2; Група:ФК-24О; Предмет: ВОК Атлетична гімнастика

Студенти академічної групи "ФК-24О"

- Гарасимець Надія Сергіївна
- 🗹 Зімоха Богдана Михайлівна
- Зубчик Валентин Валентинович
- 🗹 Карпюк Ілона Миколаївна
- 🗹 Мандзюк Дарина Василівна
- 🗹 Пантік Дарія Петрівна
- Сидорчук Вікторія Миколаївна
- 🗹 Смаль Микита Віталійович
- Терещук Вікторія Анатоліївна
- 🗹 Фенік Нікіта Ярославович

Копіювати обраних студентів в збірну групу

| Перейти до журналу збірної групи                                              |
|-------------------------------------------------------------------------------|
| Шевчук Юрій Валерійович, ФК-250<br>ВОК Атлетична гімнастика                   |
| Масюк Василь Васильович, ЛГ-25<br>ВОК Атлетична гімнастика                    |
| Кушнірук Микола Петрович, ФК-25О<br>ВОК Атлетична гімнастика                  |
| Кондратюк Оксана Володимирівна, ФК-25О<br><b>ВОК Атлетична гімнастика</b>     |
| Денисюк Богдан Миколайович <u>, ЛГ-24</u><br><b>ВОК Атлетична гімнастика</b>  |
| Войтюк Ілля Іванович, ФК-24О<br>ВОК Атлетична гімнастика                      |
| Бадзюк Андрій Олександрович, <u>ФК-240</u><br><b>ВОК Атлетична гімнастика</b> |
| Бабік Роман Юрійович, ФК-24О<br><b>ВОК Атлетична гімнастика</b>               |
| уденти зогрног групи вок аглетична пинастика                                  |

Видалити обраних студентів зі збірної групи

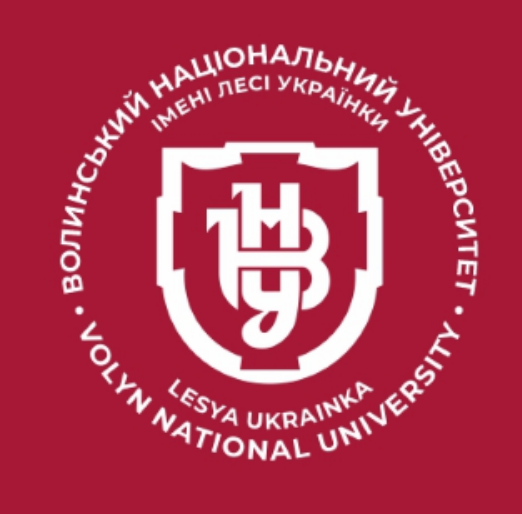

# Дякую за увагу!